# Configuratievoorbeeld van ACL-filters op Aironet AP's

### Inhoud

Inleiding Voorwaarden Vereisten Gebruikte componenten Achtergrondinformatie Configureren Waar ACLâ€<sup>TM</sup>s moeten worden gemaakt MAC-adresfilters IP-filters Ethertype-filters

## Inleiding

Dit document beschrijft hoe u op ACL-filters (Access Control List) kunt configureren op basis van Cisco Aironet access points (AP's) met gebruik van de GUI.

### Voorwaarden

### Vereisten

Cisco raadt u aan een basiskennis te hebben van deze onderwerpen:

- De configuratie van een draadloze verbinding met gebruik van een Aironet AP en een Aironet 802.11 a/b/g clientadapter
- ACL's

### Gebruikte componenten

Dit document maakt gebruik van Aironet 1040 Series AP's waarop Cisco IOS<sup>®</sup>-softwarerelease 15.2(2)JB wordt uitgevoerd.

De informatie in dit document is gebaseerd op de apparaten in een specifieke laboratoriumomgeving. Alle apparaten die in dit document worden beschreven, hadden een opgeschoonde (standaard)configuratie. Als uw netwerk live is, moet u de potentiële impact van elke opdracht begrijpen.

### Achtergrondinformatie

U kunt filters op AP's gebruiken om deze taken uit te voeren:

- Toegang tot het draadloze LAN (WLAN)-netwerk beperken
- Een extra beveiligingslaag voor draadloos LAN bieden

U kunt verschillende soorten filters gebruiken om verkeer te filteren op basis van:

- Specifieke protocollen
- Het MAC-adres van het clientapparaat
- Het IP-adres van het clientapparaat

U kunt filters ook inschakelen om verkeer van gebruikers op het bekabelde LAN te beperken. IP-adres en MAC-adresfilters maken het doorsturen van unicast- en multicast-pakketten die naar of van specifieke IP- of MAC-adressen worden verzonden, mogelijk of verbieden.

Op protocollen gebaseerde filters bieden een korreliger manier om de toegang tot specifieke protocollen via de Ethernet- en radio-interfaces van het toegangspunt te beperken. U kunt deze methoden gebruiken om de filters op de toegangspunten te configureren:

- Web GUI
- CLI

Dit document legt uit hoe ACL's moeten worden gebruikt om filters via de GUI te configureren.

**Opmerking**: Raadpleeg voor meer informatie over de configuratie door het gebruik van de CLI het <u>Cisco-artikel\_Voorbeeld van configuratie van ACL-filter voor access point</u>.

### Configureren

In deze sectie wordt beschreven hoe u op ACL gebaseerde filters kunt configureren op Cisco Aironet AP's met gebruik van de GUI.

#### Waar ACL's moeten worden gemaakt

Ga naar **Beveiliging** > **Geavanceerde beveiliging**. Kies het tabblad **Associatietoegangslijst** en klik op **Filter definiëren**:

| cisco                                                                             | HOME                     | <u>N</u> ETWORK          | ASSOCIATION               | W <u>I</u> RELI | ess <u>s</u> e | CURITY <u>S</u> ER    | vices <u>s</u> oftw | ARE <u>E</u> VENT | LOG         |         |
|-----------------------------------------------------------------------------------|--------------------------|--------------------------|---------------------------|-----------------|----------------|-----------------------|---------------------|-------------------|-------------|---------|
| Security                                                                          | Но                       | stname Auton             | omous                     |                 |                |                       |                     |                   |             |         |
| Encryption Manager<br>SSID Manager                                                | s                        | ecurity Sumr             | nary                      |                 |                |                       |                     |                   |             |         |
| Server Manager<br>AP Authentication                                               | A<br>U                   | dministrators<br>sername |                           |                 |                | Read-Only             |                     |                   |             |         |
| Intrusion Detection<br>Local RADIUS Server                                        | ntrusion Detection Cisco |                          |                           |                 |                | 1                     |                     |                   |             |         |
| Advance Security                                                                  | S                        | ervice Set Iden<br>SID   | tifiers (SSIDs)           |                 | VLAN           | BandSelect            | Radi                | o                 | BSSID/Gues  | t Mode√ |
| սիսիս<br>cisco                                                                    | Номе                     | NETWORK                  | ASSOCIATION               | WIRELES         | 5 SECI         | IRITY <u>S</u> ERVICI | es <u>s</u> oftware | EVENT LOG         | ;           |         |
| Security                                                                          | AU                       | MAC ADDRESS              |                           | TIMERS          | 3              | ASSOC                 | LIST                |                   |             |         |
| Admin Access<br>Encryption Manager                                                | Hos                      | stname Autono            | mous<br>aced Security- As | sociation A     | ccess Lis      | 1                     |                     | •                 |             |         |
| Server Manager<br>AP Authentication<br>Intrusion Detection<br>Local RADIUS Server | F                        | ilter client as          | sociation with M          | AC address      | access li      | st:                   |                     | < NONE >          | Define Fill | er      |

### **MAC-adresfilters**

U kunt op MAC-adres gebaseerde filters gebruiken om clientapparaten te filteren op basis van het hardgecodeerde MAC-adres. Wanneer een client toegang wordt geweigerd via een op MAC gebaseerd filter, kan de client geen koppeling maken met het toegangspunt. Met MAC-adresfilters kan of kan het doorsturen van unicast- en multicast-pakketten die zijn verzonden van of zijn gericht aan specifieke MAC-adressen, worden verboden.

Dit voorbeeld illustreert hoe u een op MAC gebaseerd filter kunt configureren via de GUI om de client te filteren met een MAC-adres van **0040.96a5.b5d4**:

1. Maak het MAC-adres ACL 700. Met deze ACL kan de client 0040.96a5.b5d4 niet aan het AP worden gekoppeld.

| curity            | E APPLY F         | ILTERS                 | MAC ADDRESS FILT | ERS            | IP FILTERS  | i i | ETHERTYPE FILTERS |                               |
|-------------------|-------------------|------------------------|------------------|----------------|-------------|-----|-------------------|-------------------------------|
| dmin Access       | Hostname Autono   | auom                   |                  |                |             |     | Autonomous uptima | is 4 weeks, 16 hours, 6 minut |
| cryption Manager  |                   |                        |                  |                |             |     |                   |                               |
| ID Manager        | Services: Filter  | s - MAC Address Filter | •                |                |             |     |                   |                               |
| rver Manager      | Create/Edit Filt  | er Index: < NEW >      | -                |                |             |     |                   |                               |
| rusion Detection  |                   |                        |                  |                |             |     |                   |                               |
| cal RADIUS Server | Filter Index:     | 700                    | (700-799)        |                |             |     |                   |                               |
| vance Security    |                   |                        |                  |                |             |     |                   |                               |
|                   | Add MAC Adds      | ese: 0040 96x5 b5d4    | Mask- 0000.0000  | Action:        | Black - Add |     |                   |                               |
|                   | Prop marco Proven |                        |                  | ALLIAND.       |             |     |                   |                               |
|                   |                   | (1010-000-002          | n) (nnan.nna     | in anany       |             |     |                   |                               |
|                   | Date in Landau    |                        |                  |                |             |     |                   |                               |
|                   | Dangun ALUGN.     | TYDE 2                 |                  |                |             |     |                   |                               |
|                   | Elhor Classer     |                        |                  |                |             |     |                   |                               |
|                   | Fillers Cidoec    |                        |                  |                |             |     |                   |                               |
|                   |                   |                        |                  | ^              |             |     |                   |                               |
|                   |                   |                        |                  |                |             |     |                   |                               |
|                   |                   |                        |                  | - Delete Class | 1           |     |                   |                               |

- 2. Klik op Add om dit filter toe te voegen aan de Filterklassen. U kunt de standaardactie ook definiëren als Alles doorsturen of Alles weigeren.
- 3. Klik op Apply (Toepassen). ACL 700 wordt nu gemaakt.
- 4. Als u ACL 700 op een radio-interface wilt toepassen, navigeert u naar het gedeelte Filters toepassen. U kunt deze ACL nu toepassen op een inkomende of uitgaande radio of Gigabit Ethernet-interface.

| iiliiilii<br>cisco       | HOME NETWORK    | ASSOCIATION WIRE                  | LESS SECURITY S             | SERVICES SOFTWARE | EVENT LOG                                                                             |        | Sage Conf                            | gunation (Sing Logout Bafree       |  |  |  |  |  |  |
|--------------------------|-----------------|-----------------------------------|-----------------------------|-------------------|---------------------------------------------------------------------------------------|--------|--------------------------------------|------------------------------------|--|--|--|--|--|--|
| Security<br>Admin Access | JE ADDLY        | FLTERS                            | MAC ADDRESS FLT             | ERS               | IP FILTERS                                                                            | Ĭ      | ETHERTYPE RLTERS<br>Autonomous uptim | e is 4 weeks, 16 hours, 11 minutes |  |  |  |  |  |  |
| SSID Manager             | Services: Filte | Services: Filters - Apply Filters |                             |                   |                                                                                       |        |                                      |                                    |  |  |  |  |  |  |
| Server Manager           |                 | Radio                             | 0.802.11N <sup>2.4GHz</sup> |                   | Radio1-802.11N <sup>5GHz</sup>                                                        |        | Gig                                  | abitEthernet0                      |  |  |  |  |  |  |
| Intrusion Detection      | Incoming        | MAC                               | < NONE >                    |                   | MAC < NO                                                                              | NE > 💌 | MAC                                  | < NONE >                           |  |  |  |  |  |  |
| Local RADIUS Server      |                 | EtherType                         | < NONE >                    | Ett               | erType <no< td=""><td>NE &gt; 💌</td><td>EtherType</td><td>&lt; NONE &gt; •</td></no<> | NE > 💌 | EtherType                            | < NONE > •                         |  |  |  |  |  |  |
|                          |                 | IP                                | < NONE > •                  |                   | IP <no< td=""><td>NE &gt; •</td><td>P</td><td>&lt; NONE &gt; •</td></no<>             | NE > • | P                                    | < NONE > •                         |  |  |  |  |  |  |
|                          | Outgoing        | MAC                               | < NONE > 💌                  |                   | MAC <no< td=""><td>NE &gt; 💌</td><td>MAC</td><td>&lt; NONE &gt; m</td></no<>          | NE > 💌 | MAC                                  | < NONE > m                         |  |  |  |  |  |  |
|                          |                 | EtherType                         | < NONE > •                  | Eb                | erType <no< td=""><td>NE &gt; .</td><td>EtherType</td><td>&lt; NONE &gt; .</td></no<> | NE > . | EtherType                            | < NONE > .                         |  |  |  |  |  |  |
|                          |                 | IP                                | < NONE > 💌                  |                   | IP <n0< td=""><td>NE &gt; 💌</td><td>P</td><td>&lt; NONE &gt; .</td></n0<>             | NE > 💌 | P                                    | < NONE > .                         |  |  |  |  |  |  |
|                          |                 | Inse Wadow                        |                             |                   |                                                                                       |        | Constant (c) 1982-3                  | Apply. Cancel                      |  |  |  |  |  |  |

#### **IP-filters**

U kunt standaard of uitgebreide ACL's gebruiken om de toegang van clientapparaten tot het WLANnetwerk toe te staan of te verbieden op basis van het IP-adres van de client.

Dit configuratievoorbeeld gebruikt uitgebreide ACLâ€<sup>TM</sup>s. Uitgebreide ACL moet Telnet-toegang tot de clients toestaan. U moet alle andere protocollen op het WLAN-netwerk beperken. Ook gebruiken de clients DHCP om het IP-adres te verkrijgen. U moet een uitgebreide ACL maken die:

- Maakt DHCP- en Telnet-verkeer mogelijk
- Ontkent alle andere verkeerstypen

Voltooi de volgende stappen om een bestand te maken:

1. Geef het filter een naam en selecteer **Alles blokkeren** in de vervolgkeuzelijst **Standaardactie**, omdat het resterende verkeer moet worden geblokkeerd:

| սիսիս                               | And the second second se |                                                         |                       | Silve Lonn           | dination Fuld redort Paul     |
|-------------------------------------|----------------------------------------------------------------------------------------------------|---------------------------------------------------------|-----------------------|----------------------|-------------------------------|
| cisco                               | HOME NETWORK ASSO                                                                                                    | CIATION WIRELESS GEOURITY SERVICES                      | SOFTWARE EVENTLOG     |                      |                               |
| Security                            | APPLY FILTERS                                                                                                    | I MAC ADDRESS FILTERS                                   | IP FILTERS            | ETHERTYPE FILTERS    |                               |
| Admin Access                        | Hostname Autonomous                                                                                                    |                                                         |                       | Autonomous uptime is | 4 weeks, 16 hours, 14 minutes |
| Encryption Manager                  |                                                                                                    |                                                         |                       |                      |                               |
| SSID Manager                        | Services: Filters - IP Fi                                                                                                    | iters                                                   |                       |                      |                               |
| Server Manager<br>AP Authentication | Create/Edit Filter Nam                                                                                                    | < NEW > •                                               |                       |                      |                               |
| Intrusion Detection                 | 5 h H                                                                                                    |                                                         |                       |                      |                               |
| Advance Security                    | Filter Name:                                                                                                    | Allow_DHCP_Telnet                                       |                       |                      |                               |
|                                     | Default Action:                                                                                                    | Block Al                                                |                       |                      |                               |
|                                     | IP Address                                                                                                    |                                                         |                       |                      |                               |
|                                     | Destination Address:                                                                                                    |                                                         | Mask: 0.0.0.0         |                      |                               |
|                                     | Source Address:                                                                                                    | 0.0.0.0                                                 | Mask: 255.255.255.255 |                      |                               |
|                                     |                                                                                                    |                                                         |                       | Action:              | Forward * Add                 |
|                                     |                                                                                                    |                                                         |                       |                      |                               |
|                                     | IP Protocol                                                                                                    |                                                         |                       |                      |                               |
|                                     | IP Protocol:                                                                                                    | <ul> <li>Authentication Header Protocol (51)</li> </ul> |                       | Action:              | Forward . Add                 |
|                                     |                                                                                                    | Custom (0-255)                                          |                       |                      |                               |

2. Selecteer Telnet in de vervolgkeuzelijst **TCP-poort** en **BOOTP-client-** en **BOOTP-server** in de **vervolgkeuzelijst UDP**-poort:

| cisco                                              | HOM | E NETWORK                                                                | ASSOCIATION                                                             | wigeness groue                                    | RITY SERVICES | SOFTWARE | EVENTLOG |             |         | ante composition   Eud | regers Ferre |
|----------------------------------------------------|-----|--------------------------------------------------------------------------|-------------------------------------------------------------------------|---------------------------------------------------|---------------|----------|----------|-------------|---------|------------------------|--------------|
| Security                                           |     | IP Protocol:                                                             | <ul> <li>Author</li> <li>Custor</li> </ul>                              | ntication Header Prot                             | (0-255)       | •        |          |             | Action: | Forward .              | Add          |
| Admin Access<br>Encryption Manager<br>SSID Manager |     |                                                                          |                                                                         |                                                   | (****)        |          |          |             |         |                        |              |
| Server Manager                                     |     | UDP/TCP Port                                                             |                                                                         |                                                   |               |          |          |             |         |                        |              |
| AP Authentication<br>Intrusion Detection           |     | TCP Port:                                                                | Teinet (23)                                                             | )                                                 |               | ]        |          |             | Action: | Forward .              | Add          |
| Local RADIUS Server<br>Advance Security            |     |                                                                          | © Custom                                                                | 0                                                 | 0-66535)      | _        |          |             |         |                        |              |
|                                                    |     | JDP Port:                                                                | <ul> <li>Bootstrap</li> </ul>                                           | Protocol (BOOTP) s                                | erver (67)    |          |          |             | Action: | Forward 💌              | Add          |
|                                                    |     |                                                                          | © Custom                                                                | 0                                                 | 0-65535)      |          |          |             |         |                        |              |
|                                                    |     | Filters Classes                                                          |                                                                         |                                                   |               |          |          |             |         |                        |              |
|                                                    |     | TCP part: Telline<br>UDP part: Boot<br>UDP part: Boot<br>Default - Block | t (23) - Ferward<br>strap Protocol (BOO)<br>strap Protocol (BOO)<br>All | TP) client (68) - Ferwi<br>TP) server (67) - Ferw | ard<br>Aard   |          |          | - Delete Cl | 855     |                        |              |
|                                                    | _   | -                                                                        |                                                                         |                                                   |               |          |          |             | _       |                        |              |
|                                                    |     |                                                                          |                                                                         |                                                   |               |          |          |             |         | Apply De               | lete Cancel  |

3. Klik op **Apply** (**Toepassen**). Het IP-filter **Allow\_DHCP?\_Telnet** is nu gemaakt en u kunt deze ACL toepassen op een inkomende of uitgaande radio of Gigabit Ethernet-interface.

| cisco                              | HOME NETWOR                       | K ASSOCIATION                                               | WIRELESS SECURITY                | SERVICES SOFTWARE | EVENT LOG          | Say             | e Configuration (Eing Logout Befreuh |  |  |  |  |  |  |
|------------------------------------|-----------------------------------|-------------------------------------------------------------|----------------------------------|-------------------|--------------------|-----------------|--------------------------------------|--|--|--|--|--|--|
| Security                           | APP                               | LYFILTERS                                                   | BINC ADDRESS FIL                 | TERS              | IP FLITERS         | ETHERTYPE PLTER | 4                                    |  |  |  |  |  |  |
| Admin Access                       | Hostname Aut                      | Hostname Autonomous uptime is 4 weeks, 16 hours, 25 minutes |                                  |                   |                    |                 |                                      |  |  |  |  |  |  |
| Encryption Manager<br>SSID Menager | Services: Filters - Apply Filters |                                                             |                                  |                   |                    |                 |                                      |  |  |  |  |  |  |
| Server Manager                     |                                   |                                                             | Radio0-802.11N <sup>2.4GHz</sup> |                   | Radio1-802.11NSGHz |                 | GigabitEthernet0                     |  |  |  |  |  |  |
| Intrusion Detection                | Incoming                          | MAC                                                         | < NONE > .                       | MAC               | < NONE > .         | MAC             | < NONE > .                           |  |  |  |  |  |  |
| Local RADIUS Server                |                                   | EtherType                                                   | <none> .</none>                  | EtherType         | < NONE > m         | EtherType       | < NONE > x                           |  |  |  |  |  |  |
| Automatic Sector by                |                                   | IP                                                          | < NONE >                         | P                 | < NONE >           | P               | < NONE >                             |  |  |  |  |  |  |
|                                    | Outgoing                          | MAC                                                         | Allow_DHCP_Telnet                | MAC               | < NONE >           | MAC             | < NONE > *                           |  |  |  |  |  |  |
|                                    |                                   | EtherType                                                   | < NONE > •                       | EtherType         | < NONE > •         | EtherType       | < NONE > •                           |  |  |  |  |  |  |
|                                    |                                   | IP                                                          | < NONE >                         | P                 | < NONE >           | P               | < NONE >                             |  |  |  |  |  |  |
|                                    |                                   |                                                             |                                  |                   |                    |                 | Apply. Cancel                        |  |  |  |  |  |  |

### **Ethertype-filters**

U kunt Ethertype-filters gebruiken om IPX-verkeer (Internetwork Packet Exchange) op Cisco Aironet AP te blokkeren. Een typische situatie waar dit nuttig is, is wanneer IPX-server uitzendt de draadloze verbinding verstikken, wat soms gebeurt op een groot ondernemingsnetwerk.

Voltooi deze stappen om een filter te configureren en toe te passen dat IPX-verkeer blokkeert:

- 1. Klik op het tabblad **Filters Ethernet**.
- 2. Noem het filter in het veld **Filter Index** met een nummer van 200 tot 299. Het nummer dat u toewijst, maakt een ACL voor het filter.
- 3. Typ **8137** in het veld **Add Ethertype**.
- 4. Laat het masker voor het Ethertype in het veld Masker staan op de standaardwaarde.
- 5. Selecteer **Blok** in het actiemenu en klik op **Toevoegen**.

| cisco                                                                                                    | HOME DETWORK ASSOCIAT                                                      | ION WIRELESS SECURITY SE                   | ERVICES SOFTWARE EVENTLOG                             | Saye Configu                                | nation <u>B</u> ing Logout Befreah |
|----------------------------------------------------------------------------------------------------|----------------------------------------------------------------------------|--------------------------------------------|-------------------------------------------------------|---------------------------------------------|------------------------------------|
| Security<br>Admin Access<br>Encryption Manager<br>SSTD Manager<br>Server Manager<br>AP Authentication<br>Intrusion Detection<br>Local RADIUS Server<br>Advance Security | Hostname Autonomous Services: Filters - EtherTyp Create/Edit Filter Index: | Eliters     CNEW >      CNEW >             | Invites governmante enternation<br>In 17 In Printerna | ETHERTYPE FILTERS<br>Autonomous uptime is 4 | weeks, 19 hours, 35 minutes        |
|                                                                                                    | Filter Index:<br>Add EtherType:<br>Default Action:                         | 200 (200-29<br>(8137<br>(0.#FFF)<br>Hana • | 99)<br>Mask: 0000<br>(0-FFFE)                         | Action: Block 💌                             | [Add] =                            |
|                                                                                                    | Filters Classes:<br>EiterType: 8137 Mask: 000<br>Dafaut - None             | 0 - Block                                  |                                                       |                                             |                                    |

6. Om Ethertype uit de lijst van de Klassen van Filters te verwijderen, selecteer het, en klik de Klasse van de Schrapping. Herhaal de vorige stappen en voeg de typen 8138, 00ff en 00e0 aan het filter toe. U kunt deze ACL nu toepassen op een inkomende of uitgaande radio of Gigabit Ethernet-interface.

| cisco                              | HOME NETWORK   | ASSOCIATION                                                            | WIRELESS SECURITY                | SERVICES SOFTWARE | EVENT LOG                      | Say             | e Configuration   Eng | Logout Befreah |  |  |  |  |  |  |
|------------------------------------|----------------|------------------------------------------------------------------------|----------------------------------|-------------------|--------------------------------|-----------------|-----------------------|----------------|--|--|--|--|--|--|
| Security                           | APPL           | Y FILTERS                                                              | MAC ADDRESS                      | FILTERS           | IP FILTERS                     | ETHERTYPE PLTER | B                     |                |  |  |  |  |  |  |
| Admin Access                       | Hostname Auto  | Hostname Autonsmous Autonsmous uptime is 4 weeks, 16 hours, 37 minutes |                                  |                   |                                |                 |                       |                |  |  |  |  |  |  |
| Encryption Manager<br>SSID Manager | Services: Filt | Services: Filters - Apply Filters                                      |                                  |                   |                                |                 |                       |                |  |  |  |  |  |  |
| Server Manager                     |                |                                                                        | Radio0.802.11N <sup>2.4GHz</sup> |                   | Radio1-802.11N <sup>5GHz</sup> |                 | GigabitEthernet®      |                |  |  |  |  |  |  |
| Intrusion Detection                | Incoming       | MAC                                                                    | < NONE > •                       | MAC               | < NONE > •                     | MAC             | < NONE > •            |                |  |  |  |  |  |  |
| Local RADIUS Server                |                | EtherType                                                              | < NONE > IN                      | EtherType         | < NONE > x                     | EtherType       | < NONE > .            |                |  |  |  |  |  |  |
|                                    |                | IP                                                                     | 200 •                            | P                 | < NONE >                       | P               | < NONE >              | •              |  |  |  |  |  |  |
|                                    | Outgoing       | MAC                                                                    | < NONE > .                       | MAC               | < NONE > x                     | MAC             | < NONE > *            |                |  |  |  |  |  |  |
|                                    |                | EtherType                                                              | < NONE > •                       | EtherType         | < NONE > .                     | EtherType       | < NONE > x            |                |  |  |  |  |  |  |
|                                    |                | IP                                                                     | < NONE >                         | P                 | < NONE >                       | P               | < NONE >              |                |  |  |  |  |  |  |
|                                    |                |                                                                        |                                  |                   |                                |                 |                       | Apply Cancel   |  |  |  |  |  |  |
|                                    |                |                                                                        |                                  |                   |                                | _               |                       |                |  |  |  |  |  |  |

#### Over deze vertaling

Cisco heeft dit document vertaald via een combinatie van machine- en menselijke technologie om onze gebruikers wereldwijd ondersteuningscontent te bieden in hun eigen taal. Houd er rekening mee dat zelfs de beste machinevertaling niet net zo nauwkeurig is als die van een professionele vertaler. Cisco Systems, Inc. is niet aansprakelijk voor de nauwkeurigheid van deze vertalingen en raadt aan altijd het oorspronkelijke Engelstalige document (link) te raadplegen.